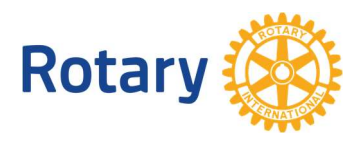

IT-Forum

## Slik starter du et GoToMeeting web-møte

- 1. Start nettleseren din. Unngå å bruke Microsoft Explorer nettleser. Erfaringen viser minst problemer med nettleser Google Chrome eller Firefox.
- 2. Logg inn på din lisens på nettadressen https://www.gotomeeting.com Logg inn med knppen log in.

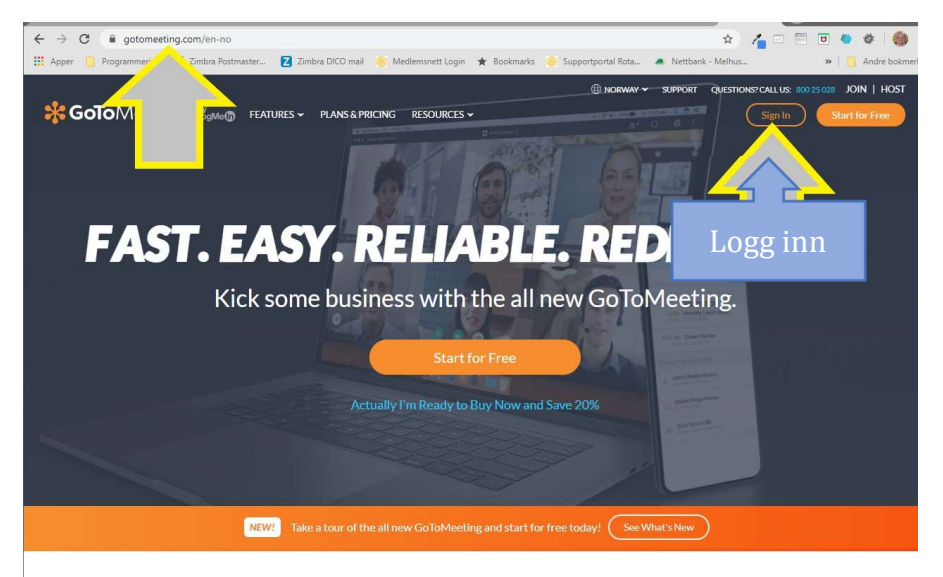

3. Du må oppgi brukernavn(epost adressen din) og passord. Passordet

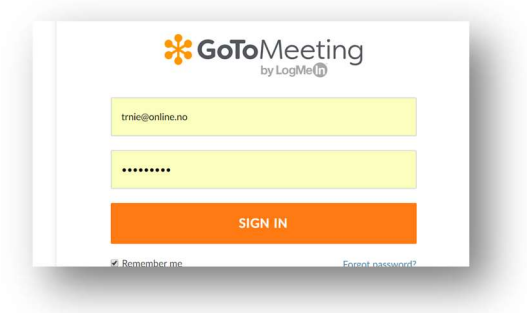

4. Nå kan du velge mellom ulike måter å starte et nettmøte. Du kan starte et direktemøte eller planlegge er møte i framtiden (som vist her)

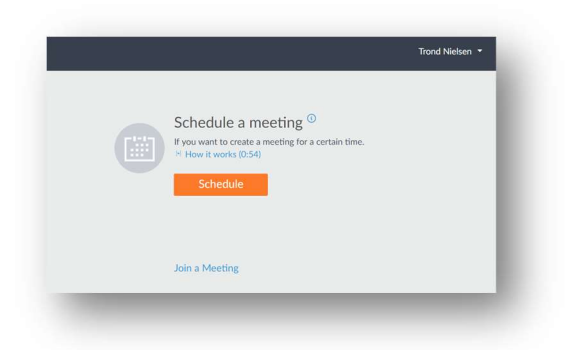

5. Nå oppgir du møte informasjon med tittel på møtet, og tidspunkt, og lagrer informasjon med [Save]

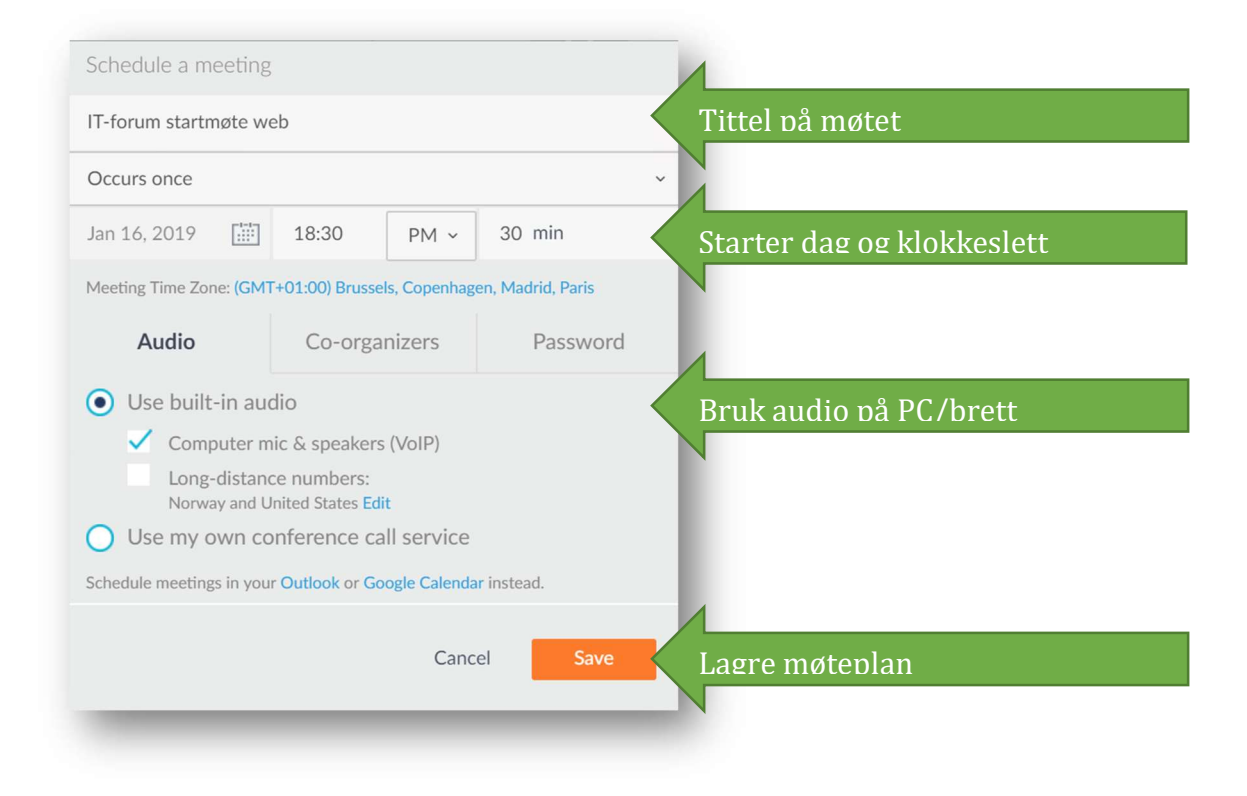

6. Alle møter som startes gjennom GoToMeeting får tildelt en unik ID. Denne id'en trenger deltakerne som vil delta på møtet. Den enkleste måten å gi denne til deltakerne er å kopiere lenken som kommer opp på neste skjermbilde.

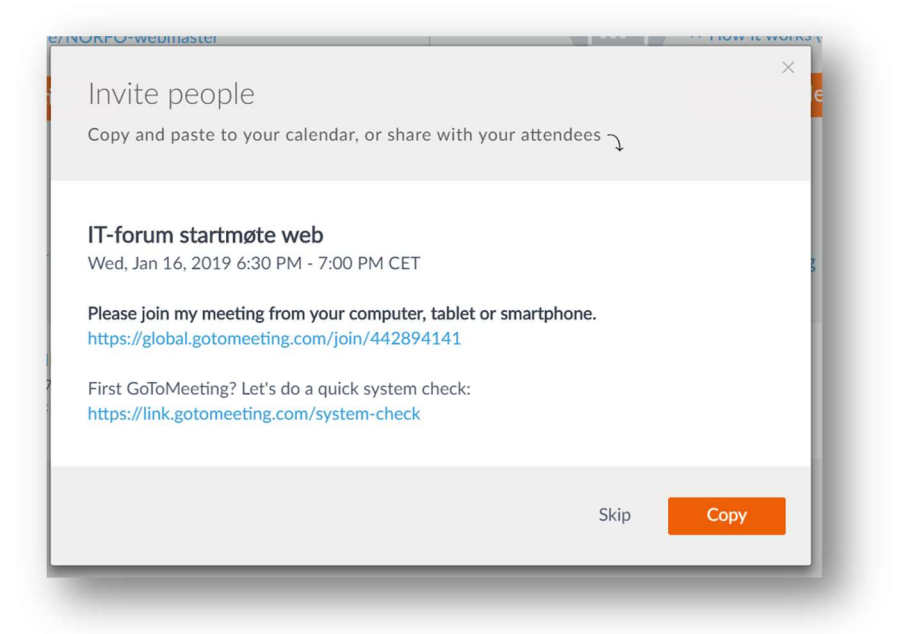

- 7. Informasjonen i dette skjermbildet kopierer du med knappen [Copy].
- 8. Nå limer du denne informasjonen inn i en e-post til deltakere på møtet. Om du bruker Windows kan du lime inn i eposten med tastekombinasjon Ctrl+V. Du får med en del tekst som du kanskje vil endre, men pass på at du ikke endrer IDlenken som deltakerne trenger.
- 9. Når mottakere får denne eposten kan de bare klikke på lenken i eposten for å koble seg til møtet når det har startet.
- 10. Om en deltaker ikke får koblet seg til fra denne lenken, kan han/hun også koble seg til ved å gå inn i møtet med møte-id på denne nettadressen: <u>https://www.gotomeeting.com/en-no/meeting/join-meeting</u> og taste inn id

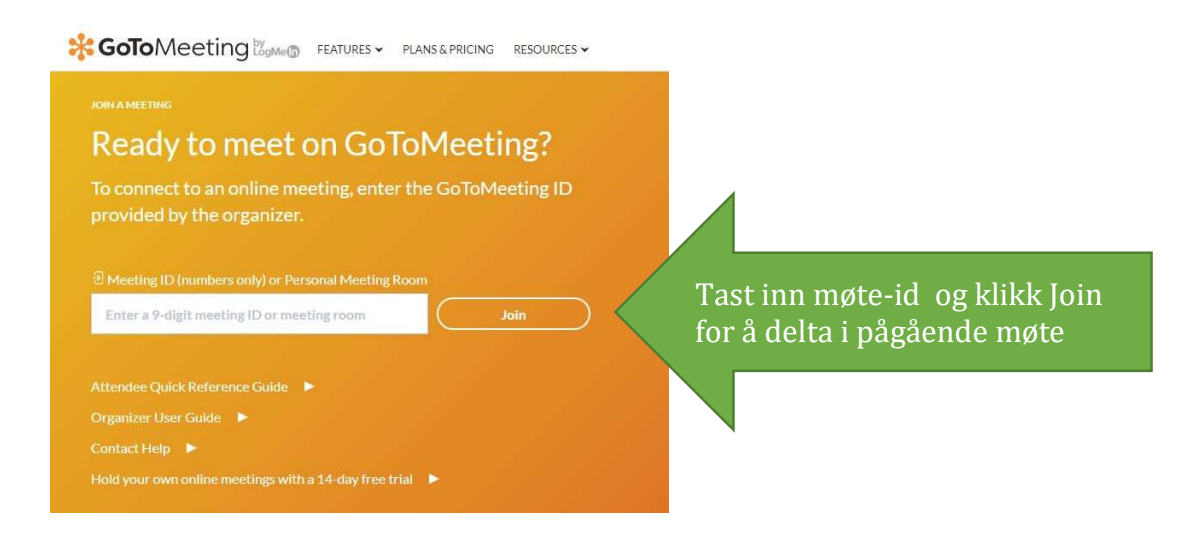